· · · · · · ·

. . . . . .

# GUÍA DE PAGO TICKET POR BANCA MOVIL, VENTANILLA Y AGENTE

•••••

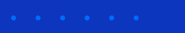

. . . . . .

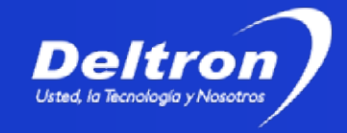

#### Seleccione su banco

1. Ingrese a su Banca Móvil o Banca por internet en e BCP, BBVA, Scotiabank.

2. Busque la opción Pago de Servicios o Instituciones.

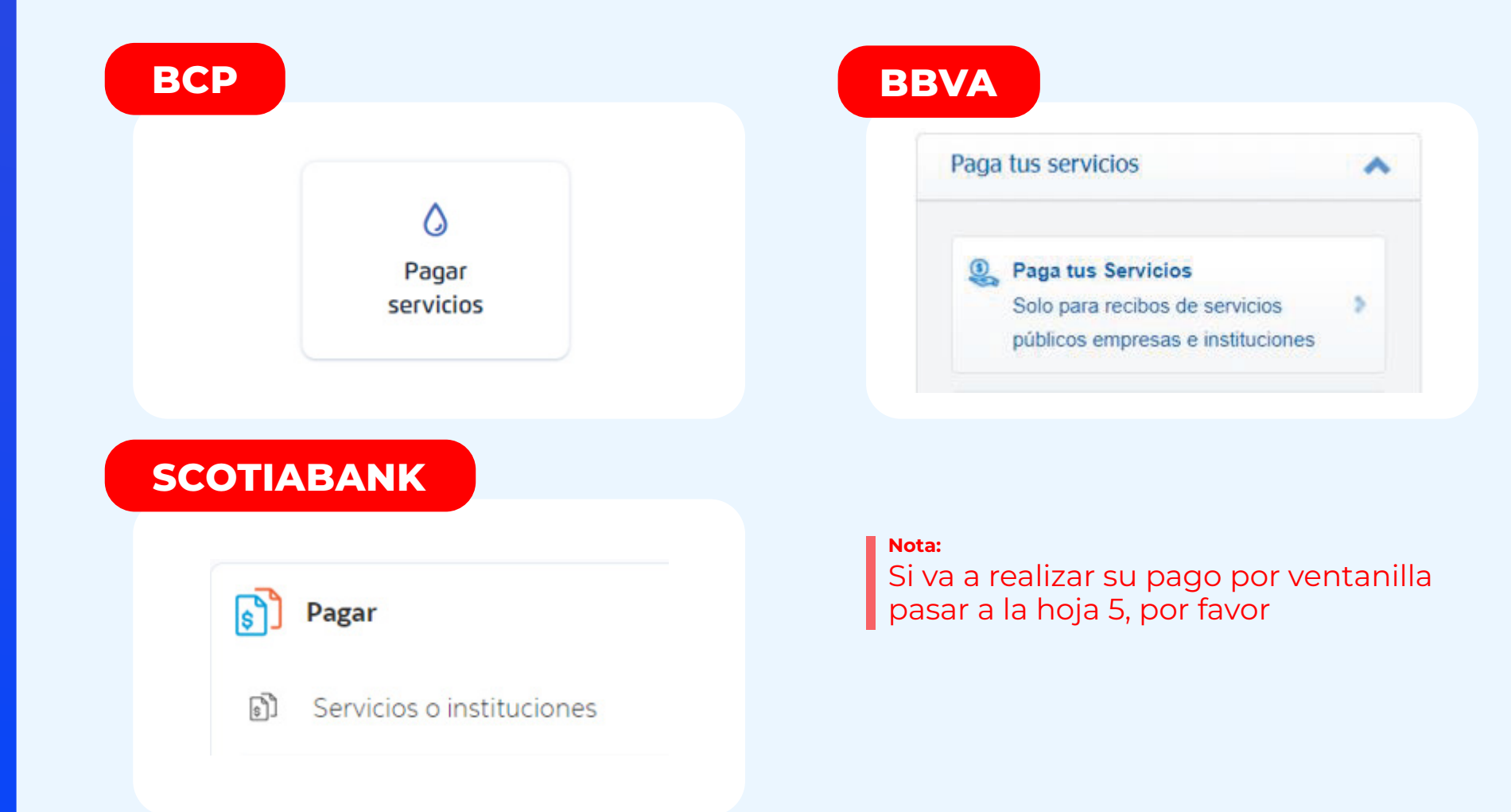

### PASO 1

- · · · · · · ·
- • • •
- • • •

#### Seleccione su moneda

3. En la barra de búsqueda escriba **DELTRON**.

Buscar empresa o servicio:

Nombre **DELTRON** 

4. Escoja la opción Pago Ticket ME o Pago Ticket MN.

PAGO TICKETME

PAGO TICKETMN

Escoja **Pago Ticket ME** para tickets generados en **dólares** o Pago **Ticket MN** para tickets generados en **soles**.

· · · · · · · ·

PASO 2

· · · · · · · · · ·

PASO 3

#### Ingrese su código

5. Ingrese su código de pago o Número de Ticket.

Ejemplo:

CÓDIGO DE PAGO / NÚMERO DE TICKET

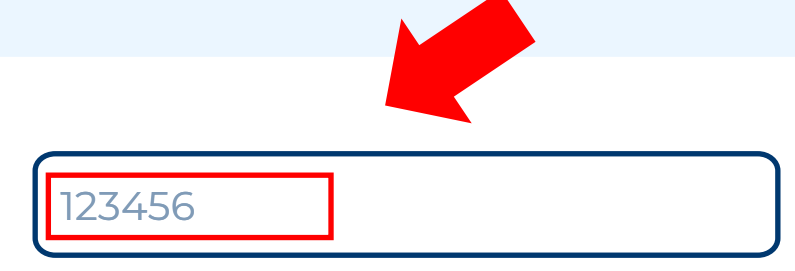

6. Verifique el importe a pagar y luego siga con su proceso de pago tradicional.

Ejemplo:

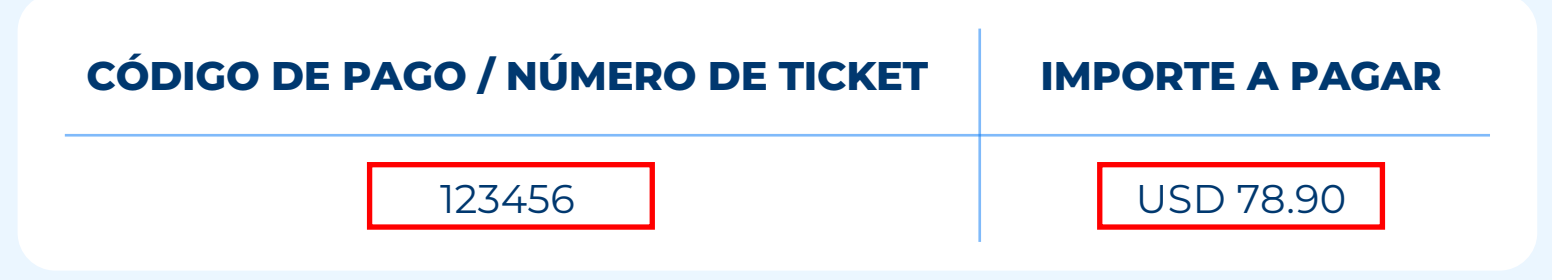

• • • • • •

• • • • •

. . . . . .

. . . . . .

## PAGO EN VENTANILLA Y AGENTE

• • • • • • •

. . . . . .

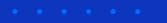

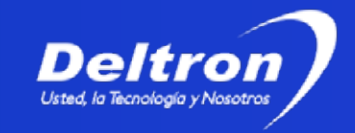

#### Acerquese a ventanilla

Puede acercarse a cualquier ventanilla en las agencias de los bancos **BCP, BBVA, Scotiabank** con los iguientes datos:

- Empresa a Pagar (Grupo Deltron)
- Servicio (Pago Ticket ME o MN)
- Código
- Importe a Pagar.

 SERVICIO DE RECAUDACION INTERCONECTADO

 EMPRESA
 :

 SERVICIO
 :

 SERVICIO
 :

 PAGO TICKET ME O PAGO TICKET MN

 CODIGO DE PAGO
 :

 IMPORTE
 :

 USD 78.90

Indique **Pago Ticket ME** para tickets generados en **dólares** o **Pago Ticket MN** para tickets generados en **soles**.

PASO 1

. . . . . . .